# Novell

# クイックスタート

Novell Filr を使用することにより、デスクトップ、ブラウザ、またはモバイルデバイスからすべてのファイルとフォルダに 簡単にアクセスできます。また、ファイルとフォルダを他のユーザと共有することで、自分のファイルでコラボレーション を促進できます。Novell Filr の詳しい概要については、『Filr 2.0: Web アプリケーションユーザガイド』の「「Filr につい て」」を参照してください。

本『クイックスタート』では、Mac デスクトップから Filr を使用する方法について説明します。

デスクトップからだけではなく、次の方法でも Filr にアクセスできます。

- ワークステーションのWebブラウザから:『Filr 2.0: Web アプリケーションユーザガイド』に説明されている方法でアクセスします。
- ◆ モバイルデバイスから: 『Novell Filr 2.0 Mobile アプリ』に説明されている方法でアクセスします。

Novell Filr のファイルを自分のコンピュータと同期すれば、Filr サイトに直接アクセスすることなくファイルを変更することができます。追加、変更、および他のアクションが、Filr と自分のコンピュータとの間で同期されます。

この方法を実施するには、Filr 管理者が Filr Desktop アプリケーションを有効にして、Filr サイトと共に使用できるようにし ておく必要があります。詳細については、『*Filr 2.0: Administration Guide*』の「「Setting Up the Filr Desktop Application」」 を参照してください。

# Filr 2.0 Desktop アプリケーションの新機能

#### サポートしているオペレーティングシステム

Filr 2.0 Desktop アプリケーションで、Macintosh OS X 10.11 がサポートされるようになりました。

## ファイルオンデマンド

Filr サーバとワークステーション上にあるすべてのファイ ルを一元的に見られる仮想ビューを提供するファイルオン デマンド機能が、Filr 2.0 Desktop アプリケーションに導入 されました。ファイルオンデマンドにより、すべてのファ イルをサーバからワークステーションにダウンロードする 必要がなくなりました。必要なファイルにアクセスして、 そのファイルだけをダウンロードできるようになりまし た。

ファイルおよびフォルダは次のように分類されています。

 オンラインファイル: Filr サーバ上で利用可能で、 ローカルのワークステーションにまだダウンロードされていないファイル。

- オフラインファイル:ローカルワークステーションに ダウンロード済みのファイル。
- オンラインフォルダ: Filr サーバ上で利用可能で、
   ローカルワークステーションにまだダウンロードされ
   ていないフォルダとその中身。
- オフラインフォルダ:1つまたは複数のファイルまた はフォルダが入っている、ローカルワークステーショ ンにダウンロード済みのフォルダ。したがって、この フォルダにはオンラインとオフラインの両方のファイ ルまたはフォルダが含まれます。

**注**:オフラインでまだ使用できるようになっていないオン ラインファイルに、アプリケーションから、またはダブル クリックしてアクセスすると、そのファイルのコピーが ローカルにキャッシュされます。

必要に応じてファイルをダウンロードすることには、以下 の利点があります。

 Filr サーバのすべてのファイルとワークステーション を同期させる必要がないため、ファイルの同期にかか る時間が短縮します。

- ファイルのダウンロードに必要なネットワーク帯域幅 が減少します。
- ファイルの保存に必要なディスク容量が減ります。

## **FILR**操作

Filr 2.0 Desktop アプリケーションでは、以下の操作が行え ます。

- 選択したファイルまたはフォルダとその中身を、オン デマンドでローカルディスクにダウンロードする。詳 細については、5ページの「オフラインで使用できる ようにする」を参照してください。
- ファイルまたはフォルダのコピーをローカルディスク から削除する。詳細については、6ページの「オンラ インでのみ使用できるようにする」を参照してくださ V.
- 指定した期間アクセスしなくなったキャッシュファイ ルを削除する。詳細については、6ページの「キャッ シュファイルを削除する」を参照してください。
- ◆ オフラインのファイルとフォルダを Filr サーバと同期 する。詳細については、6ページの「今すぐ同期」を 参照してください。
- ◆ Filr サーバに同期できないファイルまたはフォルダに 対して行った変更を元に戻す。詳細については、6 ページの「ローカル変更を取り消す」を参照してく ださい。

Filr 操作の詳細については、5ページの「Filr 操作の理解」 を参照してください。

## アップグレードのサポート

Filr 2.0 Desktop ソフトウェアを使用して、以下のデスク トップバージョンをアップグレードできます。

◆ Filr 1.2 (最新のホットフィックス適用済み)

# サポートされる環境

MACINTOSH プラットフォーム

- OS X 10.11 (El Capitan)
- OS X 10.10 (Yosemite)

#### FILR サーバ

- Filr 2.0
- Filr 1.2

注:ウィルス対策およびバックアップアプリケーションに よる大量ダウンロードのブロックは、Filr 1.2 サーバでは サポートされていません。詳細については、10ページの 「アプリケーションドリブンダウンロードによってローカ ルディスクがいっぱいになることを防ぐ」を参照してくだ さい。

# サポートされている言語

Filr Desktop アプリケーションで表示されるデフォルトの 言語は、アプリケーションが実行されているワークステー ションで設定されている言語によって定義されます。

Filr Desktop アプリケーションは、以下の言語をサポート しています。

- ◆ チェコ語
- 簡体字中国語
- 繁体字中国語
- ◆ デンマーク語
- オランダ語
- ◆ 英語
- フィンランド語
- ◆ フランス語

- ◆ ハンガリー語 ◆ イタリア語
- ◆ 日本語
- オーランド語
- オルトガル語(ブラジル)
- ◆ スウェーデン語

▶ ドイツ語

ワークステーションの言語がサポートされていない場合、 アプリケーションは英語で表示されます。

## はじめに

- ◆ 2ページの「Filr Desktop アプリケーションのダウン ロードおよびインストール
- ◆ 3ページの「初回ユーザログインの構成」
- 3ページの「同期の理解」
- ◆ 4 ページの「Filr Desktop アプリケーションでの作業」
- ◆ 4 ページの 「Filr Desktop コンソールの理解」

FILR DESKTOP アプリケーションのダウンロードおよ びインストール

1 ワークステーションで、ブラウザから Filr Web アプ リケーションにアクセスします。

ブラウザから Novell Filr を起動する方法については、 『Filr 2.0: Web アプリケーションユーザガイド』の 「「Web ブラウザから Filr ヘアクセス」」を参照してく ださい。

- 2 ページの右上隅にある、リンクになっている自分の名 前をクリックして、[Filr Desktop アプリケーションの ダウンロード]をクリックします。
- **3** NovellFilr-version.pkg ファイルをクリックしてダウン ロードします。
- 4 ダウンロードが完了したら、NovellFilr-version.pkgファ イルを開きます。
- 5 「続行」をクリックします。
- 6 ライセンス契約を表示する言語を選択して [*続行*] を クリックし、[*同意する*]をクリックします。

- ◆ ロシア語 ◆ スペイン語

- 7 Filr Desktop アプリケーションのインストール場所を 変更するか、またはデフォルトの場所を受け入れて [*続行*]をクリックします。
- **8** [インストール] をクリックします。
- **9** インストールが完了したら、[*閉じる*] をクリックします。
- **10** Launchpad または /Applications/Novell Filr から手動で Filr を起動して、3ページの 「初回ユーザログインの 構成」に進みます。

初回ユーザログインの構成

Filr Desktop アプリケーションをダウンロードしてインス トールすると、アプリケーションにログインするプロンプ トが表示されます。Filr Desktop アプリケーションのダウ ンロードおよびインストールの詳細については、2ページ の「Filr Desktop アプリケーションのダウンロードおよび インストール」を参照してください。

Filr Desktop アプリケーションにログインする:

**1** [Novell Filr ログイン] ダイアログに、以下の情報を 指定します。

**ユーザ名:**Filr サイトにログインするときに使用する Filr ユーザ名を指定します。

パスワード: Filr サイトにログインするときに使用する Filr パスワードを指定します。

パスワードを記憶する: Filr Desktop アプリケーショ ンにパスワードを記憶させる場合は、このオプション を選択します。

注:Filr 管理者はこのオプションを無効にすることが できます。

サーバ URL: ファイルをコンピュータに同期する Filr サイトの URL を指定します。例:https:// Filr.*mycompany*.com:8443

**2** [*ログイン*] をクリックします。

これで Filr Desktop アプリケーションが実行され、

Filr アイコン 
ゆ
がメニューバーに表示されます。

初回ログインの後に Filr アプリケーションにログインする

ときは、メニューバーの Filr アイコン 🖸 をクリックして、[ログイン]をクリックします。

別のユーザとしてログインする方法については、9ページ の「Filr アカウント情報の変更」を参照してください。

#### 同期の理解

- 3ページの「同期が実行されるタイミング」
- 3ページの「同期されるフォルダ」
- 4ページの「サポートされているアクション」

#### 同期が実行されるタイミング

Filr Desktop アプリケーションから Filr サーバへの同期は、 ファイルが保存されて閉じられた時に即時で実行されま す。Filr サーバから Filr Desktop アプリケーションへの同 期は、Filr 管理者が指定した間隔で実行されます。デフォ ルトは 15 分ごとです。サーバが使用不可になると、デス クトップクライアントは、接続が再確立されるまで 1 分ご とにサーバに接続しようとします。

スケジュール設定された同期まで待たずに、手動でファイルを同期することもできます。詳細については、6ページの「オフラインファイルおよびフォルダを手動で同期する」を参照してください。

#### 同期されるフォルダ

次の場所に置かれているファイルは、ユーザのワークス テーションと同期します。

マイファイル: Filr サイトのユーザの [マイファイル] エ リアに置かれているファイルは、デフォルトでユーザの ワークステーションに同期されます。ユーザのワークス テーションの [マイファイル] フォルダ (/Users/username/ Filr/My Files) にファイルを追加すると、次の同期でそこに あるファイルは自動的に Filr に同期されます。

自分が共有相手: Filr サイトにある [自分が共有相手] エ リアに置かれているファイルは、デフォルトでユーザの ワークステーションに同期されます。編集権限または寄稿 権限を持っている場合、[自分が共有相手] エリアにある ファイルを編集することができ、編集内容は Filr に同期さ れます。ただし、ユーザのワークステーションの Filr Desktop アプリケーションから [自分が共有相手] フォル ダのルート (/Users/username/Filr/Shared with Me) にファイル を追加することはできません。この場所にファイルを追加 しても、ファイルは Filr に同期されません。他のユーザか ら共有を受けたフォルダに対して寄稿者権限を持っている 場合は、そのフォルダにファイルを追加することができま す。

**ネットフォルダ:**[ネットフォルダ] にあるファイルは、 デフォルトではユーザのワークステーションに同期されま せん。

コーポレートファイルシステムにあるフォルダとファイル のことを、「ネットフォルダ」といいます。コーポレート ファイルには、自分のホームディレクトリ上のファイル、 マップされたドライブ上のファイル、またはリモートサー バ上のファイルが含まれます。Filrを使用することで、そ れらのファイルがどこにあってもシームレスにアクセスで きます。アクセスできるコーポレートファイルは、Filr 管 理者によって定義されています。

/Users/username/Filr フォルダのルートにあるファイルは同 期できません。その代わりに、いずれかの適切なサブフォ ルダ (マイファイルまたはネットフォルダ)にファイルを 追加してください。

#### サポートされているアクション

ユーザのファイルシステムにある Filr フォルダ内のフォル ダおよびドキュメントに対して以下のいずれかのアクショ ンを実行すると、次の同期のときに、そのアクションが ユーザのコンピュータファイルシステムと Filr サーバとの 間で同期されます。

- ドキュメントおよびフォルダの作成
- ドキュメントおよびフォルダのコピー
- ドキュメントでのコメント
- ドキュメントおよびフォルダの削除

削除する権限を持っている場合、Filr Desktop アプリ ケーションから削除するドキュメントおよびフォルダ はサーバからも削除されます。ただし、[自分が共有 相手] エリアにあるドキュメントを削除する場合は例 外です。

自分が直接共有を受けたドキュメントまたはフォルダ を[自分が共有相手]エリアから削除すると、Filr Desktop アプリケーションには同期されなくなります が、ドキュメントとフォルダはサーバに残ります。

自分が共有を受けたドキュメントや、共有を受けた フォルダのサブフォルダとなるフォルダを削除する場 合、または削除対象のドキュメントが共有を受けた フォルダに格納されている場合、削除する十分な権限 があればドキュメントまたはフォルダはサーバから削 除されます。

- ドキュメント
- ドキュメントおよびフォルダの移動
- ドキュメントおよびフォルダの名前変更
- ドキュメントおよびフォルダの共有

## FILR DESKTOP アプリケーションでの作業

Filr Desktop アプリケーションをインストールして、この アプリケーションにログインすると、Filr Desktop アプリ ケーションが実行され、*Filr* アイコン かメニューバー に表示されます。 をクリックすると Filr フォルダが開 きます。このポリシーを設定するには、次の手順を実行し

- Filr フォルダを開くには、 をクリックしてから、
   [*Filr フォルダを開く*] をクリックします。
- Filr コンソールを起動するには、
   をクリックしてから、[*Filr コンソールを開く*]をクリックします。
- ブラウザを使用して Filr にアクセスするには、
   リックしてから、[Web 上の Filr にアクセス] をクリックします。

- すべてのファイルを手動で同期するには、 をクリックしてから、 [今すぐ同期] をクリックします。
- デスクトップアプリケーションのログインまたはログ
- アウトを行うには、 **全** をクリックしてから、それぞ れ [*ログイン*] または [*ログアウト*] をクリックしま す。
- ◆ Filr のバージョンを表示するには、● をクリックしてから、[*Filr のバージョン情報*]をクリックします。
- ヘルプファイルを表示するには、 をクリックしてから、 [ヘルプ]をクリックします。

**注: 心** をクリックすると、[終了] オプションはリスト に表示されなくなります。Filr Desktop アプリケーション

を終了するには、Option キーを押して、 **企** をクリックします。その後、 [終了]をクリックします。

#### FILR DESKTOP コンソールの理解

Filr Desktop コンソールには、以下のオプションがあります。

#### アカウント

- ユーザアカウント情報を変更できます。詳細については、9ページの「Filr アカウント情報の変更」を参照してください。
- ユーザのデータクォータを表示します。詳細については、9ページの「データクォータの理解および表示」
   を参照してください。

#### 全般

 コンピュータ始動時に Filr が自動的に起動されるよう にするかどうかを指定できます。

## ストレージ

- Filr ファイルを同期する場所を指定できます。デフォルトでは、Filr ファイルはユーザのファイルシステムの/Users/Username/Filr フォルダに同期されます。詳細については、10ページの「ファイルシステム上のFilr ファイル同期場所の変更」を参照してください。
- ローカルにキャッシュされたファイルを、最後にアク セスまたは変更してからどれほどの期間保持するかを 指定できます。詳細については、10ページの 「キャッシュファイルの削除」を参照してください。

#### Application (アプリケーション)

 Filr では、システム管理者がアプリケーションドリブ ンダウンロードを制御し、Filr の動作によってローカ ルディスクがいっぱいになることを防ぐことができる ようになりました。管理者が行った操作については、

ます。

[アプリケーション] ページに要約されています。制限が設けられている場合は、許可されているかブロックされているアプリケーション、またはその両方のアプリケーションを表示するためのリンクがこのページに配置されます。詳細については、10ページの「アプリケーションドリブンダウンロードによってローカルディスクがいっぱいになることを防ぐ」を参照してください。

#### 保留中の変更

 正常に完了しなかった同期アクションに関する情報が 表示されます。同期アクションを再試行するか、
 Filr ワークスペースへの変更を取り消すことができます。詳細については、11 ページの「同期問題の理解 と解決」を参照してください。

#### 最近のアクティビティ

 Filr Desktop アプリケーションで最近行われたアク ティビティが表示されます。詳細については、12 ページの「最近のアクティビティの表示」を参照し てください。

## システム アラート

 新しいソフトウェアアップデート、期限切れのパス ワード、サーバダウンタイムなどさまざまなアラート が表示されます。詳細については、12ページの「シ ステムアラートの表示」を参照してください。

## Filr 操作の理解

以下のセクションでは、Filr のさまざまな操作について説 明します。

- ◆ 5 ページの 「Filr 操作の要約表」
- 5ページの「オフラインで使用できるようにする」
- 6ページの「オンラインでのみ使用できるようにする」
- 6ページの「キャッシュファイルを削除する」
- 6ページの「今すぐ同期」
- 6ページの「ローカル変更を取り消す」
- ◆ 6 ページの「コンピュータから Filr ファイルを表示する」
- 6ページの「オフラインファイルおよびフォルダを手動で同期する」
- 6 ページの「Filr Desktop からブラウザ内で Filr を起動 する」

- 6ページの「ファイルへのコメントの追加およびコメントの表示」
- 7ページの「ファイルまたはフォルダの共有」
- 8ページの「ファイルへのリンクの配布」
- 9ページの「ファイルまたはフォルダの Filr プロパ ティの表示」

### FILR 操作の要約表

| 操作                     | フォルダ | ファイル |
|------------------------|------|------|
| コメント                   |      |      |
| ファイルリンクの取得             |      | •    |
| Filr 情報の取得             | •    | •    |
| オフラインで使用できるよ<br>うにする   | ٠    | •    |
| オンラインでのみ使用でき<br>るようにする | •    | •    |
| 共有                     | *•   | •    |
| いますぐ同期化                | **•  | **•  |
| ローカル変更を取り消す            | ***• | ***• |

\*ネットフォルダ内からフォルダを共有することはできません。

\*\* オフラインのファイルおよびフォルダのみを同期できます。

\*\*\* オフラインファイルに行った変更がまだサーバと同期されて いない場合にのみ、ローカルの変更を取り消すことができま す。

#### オフラインで使用できるようにする

Filr は選択されたファイルまたは選択されたフォルダとその中身をローカルディスクにダウンロードします。

オフラインで使用可能なファイルおよびフォルダは周期的 に Filr と同期されるので、Filr にログインしていないとき でも、ローカルディスクにあるそれらのファイルにアクセ スできます。

ファイルまたはフォルダをオフラインで使用できるように するには:

- 該当するファイルまたはフォルダを右クリックします。
- **2** [*オフラインで使用できるようにする*] をクリックします。

#### オンラインでのみ使用できるようにする

Filr はファイルまたはフォルダのコピーをローカルディス クから削除しますが、ファイルまたはフォルダはオンライ ンに保持されます。

ファイルまたはフォルダをオンラインでのみ使用できるようにするには:

- 該当するファイルまたはフォルダを右クリックします。
- [オンラインでのみ使用できるようにする]をクリックします。

## キャッシュファイルを削除する

オンラインファイルが、まだオフラインで使用できるよう になっていない場合、アプリケーションから、またはダブ ルクリックしてアクセスすると、そのファイルのコピーが ローカルにキャッシュされます。ローカルにキャッシュさ れたファイルを、最後にアクセスまたは変更してからどれ ほどの期間保持するかを指定することができます。詳細に ついては、10ページの「キャッシュファイルの削除」を 参照してください。

## 今すぐ同期

オフラインで使用できるようになっている、選択したファ イルおよびフォルダを同期します。

オフラインのファイルおよびフォルダを Filr サーバに同期 できます。

- 特定のオフラインファイルまたはフォルダを同期する
   には、該当するファイルまたはフォルダを右クリックして、[今すぐ同期]をクリックします。
- すべてのオフラインファイルおよびフォルダを同期するには、Macメニューバーの Filr アイコンをクリックして、[今すぐ同期]をクリックします。

#### ローカル変更を取り消す

Filr サーバに同期できないファイルまたはフォルダに対し て行った変更を元に戻すには、以下の手順を行います。

- 該当するファイルまたはフォルダを右クリックします。
- **2** [*ローカル変更を取り消す*] をクリックします。

## コンピュータから FILR ファイルを表示する

1 メニューバーの Filr アイコン をクリックして、 [*Filr* フォルダを開く] をクリックします。

自分のファイルシステムから直接 Filr フォルダにアクセス できます。Filr フォルダは、/Users/Username/Filr ディレク トリにあります。 デフォルトの場所を変更する方法については、10ページの「ファイルシステム上の Filr ファイル同期場所の変更」を参照してください。

ワークステーションと Filr とのファイルの同期について詳しくは、3ページの「同期の理解」を参照してください。

## オフラインファイルおよびフォルダを手動で同期する

スケジュール設定された同期まで待たずに、Filrとコン ピュータとの間のファイルおよびフォルダの同期を手動で 取ることができます。同期するファイルは事前に閉じられ ている必要があります。

すべてのファイルを手動で同期するには:

メニューバーの Filr アイコン ● をクリックしてから、[今すぐ同期] をクリックします。

ファイルまたはフォルダを個別に手動で同期するには:

- 1 同期するファイルまたはフォルダに移動します。
- ファイルまたはフォルダを右クリックしてから、[今 すぐ同期]をクリックします。

## FILR DESKTOP からブラウザ内で FILR を起動する

Filr Desktop アプリケーションを使用してブラウザ内で Novell Filr を起動することができます。

1 メニューバーの Filr アイコン Ⅰ をクリックしてか ら、[Web 上の Filr にアクセス] をクリックします。

#### ファイルへのコメントの追加およびコメントの表示

- コメントを追加する、またはコメントを表示するファ イルに移動します。
- 該当するファイルを右クリックして、[コメント]を クリックします。
   [Filr コメント]ダイアログボックスが表示され、 ファイルに関連する既存のコメントを確認できます。
- **3** [コメント] フィールドにコメントを入力し、[*送信*] をクリックします。

または

既存のコメントに返信するには、返信するコメントの 隣にある [*返信*] アイコン へをクリックしてから、 [*送信*] をクリックします。

#### ファイルまたはフォルダの共有

Filr では、さまざまな方法でほかの人がファイルとフォル ダにアクセスできるようにすることが可能です。ファイル を共有する方法は、共有する情報の機密性や特定の個人と の関連性など、さまざまな要因によって決まります。

個々のユーザおよびグループとの共有:共有によって、組織内の特定のユーザやグループまたは組織外の特定のユーザと、ファイルおよびフォルダを共有することができます。ファイルまたはフォルダを共有するときには、『Filr 2.0: Web アプリケーションユーザガイド』の「「共有アクセス権の理解」」で定義されている共有アクセス権のいずれかを割り当てることもします。

特定のユーザやグループと共有することで、ファイル およびフォルダに対するセキュリティレベルの強度を 最大化することができます。ユーザは共有を受けた項 目に関する通知を受け取り、その項目は[自分が共有 相手]エリアに表示されます。

詳細については、『*Filr 2.0: Web アプリケーション* ユーザガイド』の「「ファイルおよびフォルダの共 有」」を参照してください。

 ファイルリンクの配布:ファイルへのリンク (URL) を 配布することができます。ファイルへのリンクを配布 すると、リンクを持つすべてのユーザがファイルにア クセスできるようになります。ただし、ファイルは [パブリック] エリアに表示されないため、ユーザが ファイルを見るにはリンクに直接アクセスしなければ なりません。

ファイルリンクを配布する方法については、『*Filr 2.0: Web アプリケーションユーザガイド*』の「「ファイル へのリンクの配布」」を参照してください。

 パブリックとの共有:項目をパブリックと共有する と、Filr サイトへの URL を持つすべてのユーザが [パブリック] エリアでそのファイルを見ることがで きます。

ファイルおよびフォルダをパブリックと共有する方法 については、『*Filr 2.0: Web アプリケーションユーザ* ガイド』の「「ファイルおよびフォルダの共有」」を参 照してください。

ファイルとフォルダは Filr Desktop アプリケーションから 直接共有できます。

- 1 共有するファイルまたはフォルダに移動します。
- 該当するファイルまたはフォルダを右クリックし、 [*共有*]をクリックします。
   [Filr 共有]ダイアログボックスが表示されます。
- 3 [ユーザ、グループ、電子メールを追加] オプション に、共有相手のユーザ名またはグループ名を入力し始 めて、ドロップダウンリストに名前が表示されたらク リックします。

共有相手となる外部ユーザの完全なメールアドレスを 指定し、<Return>キーを押します。

- 4 (オプション)共有相手のユーザを追加するには、ス テップ3を繰り返します。
- 5(設定による)個々のユーザのアクセス設定の変更方法
  - 5a [*共有相手*] セクションで、アクセス設定を変更 するユーザを選択します。
  - **5b** 次のアクセス設定から変更するものを選択しま す。

アクセス権:ビューアアクセス権、編集者アクセス権、または寄稿者アクセス権を付与します。 (寄稿者はフォルダのみに適用されます。)

有効期限:共有の有効期限を指定します。

共有の有効期限は、指定した日数(1日は24時間 で数え、有効期限を設定した時刻から数えます)、または特定の日付(権限の有効期限は、選択 した日の開始時に切れます)のいずれかで設定で きます。

**内部ユーザ**: 共有受信者に、項目を内部ユーザと 再共有することを許可します。

**外部ユーザ:**共有受信者に、項目を外部ユーザと 再共有することを許可します。

**すべてのパブリック**:共有受信者に、項目をパブ リックと再共有することを許可します。

**ファイルリンク**: 共有受信者に、項目をファイル リンク経由で再共有することを許可します。

ファイルリンクの詳細については、8 ページの 「ファイルへのリンクの配布」を参照してください。

**メモ:**共有受信者に対する個人メモを含めます。 共有受信者のみがメモを読むことができます。

- 6 (設定による)複数ユーザのアクセス設定を同時に変 更するには、次の手順を実行します。
  - **6a** Command キーを押しながら、[*共有相手*] セク ションで、アクセス設定を変更するユーザを選択 します。
  - 6b 次のアクセス設定から変更するものを選択しま す。

定義しないアクセス設定は、所定のユーザの個々 のアクセス設定が保持されます。定義するアクセ ス設定は、現在選択されている各ユーザのアクセ ス設定に反映されます。

**アクセス権**:以下のいずれかのアクセス役割を ユーザまたはグループに付与します。

- ビューア:ユーザは以下のことを実行できます。
  - 共用フォルダ:表示

または

- ◆ 共有サブフォルダ:表示
- フォルダおよびサブフォルダ内のファ イル:表示および読み込み
- 編集者:ユーザは以下のことを実行できます。
  - ◆ 共用フォルダ:表示
  - ◆ 共有サブフォルダ:表示
  - フォルダおよびサブフォルダ内のファ イル:表示、読み込み、および書き込 み
- 寄稿権限(マイファイル内のフォルダにのみ 適用): ユーザは以下のことを実行できます。
  - 共用フォルダ:表示、名前変更、削除、 またはコピー

**重要:**前述のように、自分のマイファ イルエリアのフォルダの共有を受けた 人も名前変更、コピー、および削除さ えできるので、寄稿権限の共有アクセ ス権の付与は十分注意して行ってくだ さい。

- 共有サブフォルダ:表示、名前変更、
   削除、コピー、および移動
- フォルダおよびサブフォルダ内のファ イル:表示、名前変更、削除、コピー、
   移動、読み込み、および書き込み

**有効期限**: 共有が期限切れになる日付を設定します。

共有の有効期限は、指定した日数(1日は24時間 で数え、有効期限を設定した時刻から数えます)、または特定の日付(権限の有効期限は、選択 した日の開始時に切れます)のいずれかで設定で

きます。 **内部ユーザ:**共有受信者に、項目を内部ユーザと

再共有することを許可します。

**外部ユーザ:**共有受信者に、項目を外部ユーザと 再共有することを許可します。

**すべてのパブリック**:共有受信者に、項目をパブ リックと再共有することを許可します。

**ファイルリンク**: 共有受信者に、項目をファイル リンク経由で再共有することを許可します。

ファイルリンクの詳細については、8 ページの 「ファイルへのリンクの配布」を参照してください。

**メモ:**共有受信者に対する個人メモを含めます。 共有受信者のみがメモを読むことができます。

- 7 (オプション)[パブリックにする] をクリックして、項目をパブリックで使用できるようにします。次に、[共有相手] セクションで、追加したばかりの[すべてのユーザ] ユーザをタップし、パブリック用のアクセス制御設定を設定します。
- 8 (オプション) [通知] セクションで、ドロップダウ ンリストをクリックして、次の通知オプションから選 択します。

なし:通知を送信しません。

**すべての受信者**: 共用者リスト内のすべての受信者に 通知します。

**新規に追加された受信者のみ:**共用者リストに追加された受信者にのみ通知します。

**新規および変更された受信者**:新規受信者および共有 権限を変更している受信者にのみ通知します。

**9** [*保存*] をクリックします。

#### ファイルへのリンクの配布

ファイルへのリンク (URL) を配布することができます。 ファイルへのリンクを配布すると、リンクを持つすべての ユーザがファイルにアクセスできるようになります。ただ し、ファイルは [パブリック] エリアに表示されないた め、ユーザがファイルにアクセスするにはリンクに直接ア クセスしなければなりません。

- **1** リンクを配布するファイルまたはフォルダに移動しま す。
- ファイルまたはフォルダを右クリックし、[ファイル リンクを取得]をクリックします。

[ファイルリンク] ダイアログボックスが表示されま す。

そのファイルのファイルリンクがまだ生成されていな い場合、[*ファイルリンクを取得*]をクリックします。 ファイルにアクセスするための次の URL が作成され ます。

**ダウンロードファイルリンク**:ブラウザ設定に応じ て、ファイルをダウンロードするか開くよう求めるプ ロンプトがユーザに出されます。あるいは、ファイル がブラウザに自動的に表示されます。このリンクから ユーザは直接ファイルにアクセスできます。

表示ファイルリンク:このリンクは、ファイルを Web ブラウザの HTML ビューで表示します。Web ブ ラウザで表示できないファイルタイプの場合、このリ ンクは使用できません。

これでファイルリンクが [共有] ダイアログに表示されます。リンクに関連付けられている有効期限やメモを変更できます。または、7 ページの 「ファイルまたはフォルダの共有」で説明されているように、[共有] ダイアログにアクセスして、リンクを持つユーザが ファイルにアクセスできなくなるようにリンクを削除 することもできます。 3 (オプション) [*有効期限*] の隣にあるドロップダウ ン矢印をクリックして、共有の有効期限が切れる日付 を設定します。

共有の有効期限は、指定した日数(1日は24時間で数 え、有効期限を設定した時刻から数えます)、または 特定の日付(権限の有効期限は、選択した日の開始時 に切れます)のいずれかで設定できます。

- 4 ファイルリンクの配布に関して以下のアクションから 選択してください。
  - コピー:コピーするダウンロードリンクか表示リンクを選択できるようにし、クリップボードにリンクをコピーします。その後、リンクを別のアプリケーションに貼り付けることができます。
  - 電子メール:ワークステーションのデフォルト電子メールアプリケーションを使用して、リンクを電子メールで送信します。ダウンロードリンクと表示リンクのどちらも電子メールに含まれます。
  - Filr 電子メール: Filr の組み込み電子メールシス テムを使用して、リンクを電子メールで送信しま す。ダウンロードリンクと表示リンクのどちらも 電子メールに含まれます。
  - ・ 削除:ユーザが現在のリンクを使用してファイル にアクセスできないようにするために、ファイル リンクを削除します。
- 5 (オプション)ファイルリンクを作成した後、7 ページの「ファイルまたはフォルダの共有」の説明にしたがって、[共有] ダイアログにアクセスし、ファイルリンクのユーザアクセス権を変更したり他の管理機能を実行したりすることができます。

#### ファイルまたはフォルダの FILR プロパティの表示

ファイルとフォルダに関連する次の Filr プロパティを表示 します。

- ◆ ファイル名
- ファイルパス (Filr システムのファイルまたはフォルダ へのパスを示しています)
- ファイルサイズ(該当するのはファイルのみで、フォ ルダは該当しません)
- ファイルまたはフォルダを作成したユーザ
- ファイルまたはフォルダを作成した日
- ファイルまたはフォルダを変更した日
- ◆ ファイル共有元のユーザ
- ファイル共有先のユーザ

ファイルまたはフォルダの Filr プロパティを表示するには:

- 1 Filr プロパティを表示するファイルまたはフォルダを 右クリックします。
- 2 [Filr 情報を入手] をクリックします。

ファイルまたはフォルダの Filr プロパティは、[Filr 情報] ダイアログボックスに表示されます。

**3**(オプション)ファイルまたはフォルダを共有する権 限がある場合、[*共有*]をクリックして、[Filr 共有] ダイアログボックスを起動できます。

## Filr Desktop コンソールでの作業

#### FILR アカウント情報の変更

Filr Desktop アプリケーションの初期設定時に、アカウン ト情報と Filr サーバ情報を指定します。初期設定の後、情 報はいつでも変更できます。

- 1 メニューバーの Filr アイコン └ をクリックしてか ら、[Filr コンソールを開く] をクリックします。
- 2 デスクトップコンソールで、[アカウント]をクリッ クします。
- 3 次の情報を指定します。

**ユーザ名:**Filr サイトにログインするときに使用する Filr ユーザ名を指定します。

パスワード: Filr サイトにログインするときに使用する Filr パスワードを指定します。

パスワードを記憶する: Filr Desktop アプリケーショ ンにパスワードを記憶させる場合は、このオプション を選択します。(このオプションは、Filr 管理者に よって無効に設定されている場合があります。)

サーバ URL: ファイルをコンピュータに同期する Filr サイトの URL を指定します。例: https:// Filr.*mycompany*.com とします。

4 [適用] をクリックします。

#### データクォータの理解および表示

Filr サイトに保管するデータの量を制限するために、 Novell Filr 管理者はデータクォータを有効にすることがあ ります。

Filr サイトでデータクォータが有効な場合、何がデータ クォータにカウントされるのか、データクォータにはどん な種類があるのか、また現在のデータ使用量を表示する方 法を理解し、割り当てられたデータクォータに達している 時が分かるようにしてください。割り当てられたクォータ に達すると、以前に削除したファイルおよび添付ファイル がパージできるようになります。 データクォータは、個々のユーザが Filr サイトに追加でき るデータの量を制限します。[ネットフォルダ] (ユーザの ホームディレクトリを含む)にあるファイルは、データ クォータにカウントされません。

## データクォータの表示

データクォータは、ユーザの Filr サイトで使用されている 場合もあれば、使用されていない場合もあります。このセ クションに説明されている方法で自分のデータクォータを 表示できない場合は、Filr 管理者が Filr サイトに追加でき るデータの量をまだ制限していないということです。

自分のデータクォータは、デスクトップアプリケーション から直接表示できます。

- 1 メニューバーの *Filr* アイコン 
   をクリックしてか ら、[*Filr コンソールを開く*] をクリックします。
- 2 デスクトップコンソールで、[アカウント]をクリッ クします。

ユーザのデータクォータが、現在使用済みの量と共に 表示されます。最大ファイルサイズも表示されます が、これは Filr サイトにアップロード可能なファイル の最大サイズです。

詳細については、『*Filr 2.0: Web アプリケーションユーザ ガイド*』の「「データクォータの管理」」を参照してください。

## ファイルシステム上の FILR ファイル同期場所の変更

デフォルトでは、Filrファイルはユーザのファイルシステムの/Users/username/Filrフォルダに同期されます。

Filr Desktop アプリケーションの初期設定時に、ファイル システム上のインストール場所を指定できます。Filr フォ ルダの場所は、初期設定後いつでも変更できます。

重要:複数のコンピュータからアクセスできるネットワー ク上の場所へは、ファイルを同期しないでください。 Filr フォルダが複数のコンピュータからのアクセスが可能 なネットワーク上の場所にある場合、いずれかのコン ピュータからアクセスされた Filr ファイルがコンピュータ 間および Filr サーバと同期が取れなくなる同期問題が発生 するおそれがあります。 Filr フォルダの場所を変更するには:

- 1 メニューバーの Filr アイコン 中 をクリックしてか ら、[Filr コンソールを開く] をクリックします。
- 2 デスクトップコンソールで、[ストレージ]をクリッ クしてから、[ブラウズ]をクリックして、ファイル システム上で Filr フォルダを置く新しい場所をブラウ ズします。
- **3** [*開く*] > [*適用*] の順にクリックします。

#### キャッシュファイルの削除

オンラインファイルが、まだオフラインで使用できるよう になっていない場合、アプリケーションから、またはダブ ルクリックしてアクセスすると、そのファイルのコピーが ローカルにキャッシュされます。

ローカルにキャッシュされたファイルを、最後にアクセス または変更してからどれほどの期間保持するかを指定する には、以下の手順を行います。

- 1 メニューバーの *Filr* アイコン 
   をクリックしてか ら、[*Filr コンソールを開く*] をクリックします。
- 2 デスクトップコンソールで、[ストレージ]をクリックします。
- 3 [次の時点以降にキャッシュされたファイルを削除:
   \_ 日間]オプションを選択して、ローカルにキャッシュされたファイルを最後にアクセスまたは変更してから何日間システムに保持するか指定します。

## アプリケーションドリブンダウンロードによってロー カルディスクがいっぱいになることを防ぐ

Filr では、システム管理者がアプリケーションドリブンダ ウンロードを制御し、Filr の動作によってローカルディス クがいっぱいになることを防ぐことができるようになりま した。詳細については、『Filr 2.0: Administration Guide』 の「Controlling File Downloads by the Filr Workstation Applications」を参照してください。

自分のワークステーションに適用されているアプリケー ションドリブンダウンロードの制限を確認するには、以下 の手順を行います。

- 1 メニューバーの Filr アイコン をクリックしてか ら、[Filr コンソールを開く] をクリックします。
- **2** [*アプリケーション*] をクリックしてから、[*アプリ* ケーションを表示します] をクリックします。

Filr 管理者が適用したオプションに基づいて、以下のいずれかが該当します。

 制限なし: すべてのアプリケーションは Filr 経由 でファイルをダウンロードすることが許可されま す。  許可されているアプリケーション: Filr 管理者が Filr 経由でファイルをダウンロードすることを許 可したアプリケーションがリストされます。

許可されていないアプリケーションがファイルを ダウンロードしようとすると、そのアプリケー ションではファイルのダウンロードをブロックさ れていることがユーザに通知され、メッセージが [システムアラート] タブに表示されます。ユー ザはこのアラートを破棄することを選択できま す。あるアプリケーションのアラートがすでに [システムアラート] タブにあるときに、そのア プリケーションがファイルのダウンロードを再び 試行した場合、通知は何も表示されません。

特定のアプリケーションのアラートが表示されな いようにするには、[*アプリケーション名を再び 表示しない*]オプションを選択します。

別のアプリケーションが Filr 経由でファイルをダ ウンロードすることを許可されるべきであると思 われる場合は、Filr 管理者に連絡してください。

 ブロックされているアプリケーション: Filr 経由 でのファイルのダウンロードがブロックされてい るアプリケーションがリストされます。

ブロックされているアプリケーションが実行され ると、システム管理者がそのアプリケーションに よるファイルのダウンロードをブロックしている ことがユーザに通知されます。ユーザはこのア ラートを破棄することを選択できます。あるアプ リケーションのアラートがすでに[システムア ラート] タブにあるときに、そのアプリケーショ ンが実行を再び試行した場合、通知は何も表示さ れません。

特定のアプリケーションのアラートが表示されな いようにするには、[アプリケーション名を再び 表示しない]オプションを選択します。

 許可されているアプリケーションとブロックされ ているアプリケーション: Filr 管理者がファイル をダウンロードすることを許可したアプリケー ションとブロックしたアプリケーションがすべて リストされます。

[アプリケーション] タブにも、ローカルの [許 可されている] および [ブロックされている] リ ストが表示され、このリストを使用して Filr 管理 者が許可もブロックもしていない未識別のアプリ ケーションを管理することができます。未識別の アプリケーションが Filr 経由でファイルのダウン ロードを試行すると、そのアプリケーションは ユーザが制御できるローカルの [ブロックされて いるリスト] に追加され、通知が表示されます。 警告メッセージは [システムアラート] タブにも 表示され、アプリケーションがダウンロードする ことを許可するオプションが一緒に表示されま す。[許可] をクリックすると、そのアプリケー ションは [アプリケーション] タブ内でローカル の [ブロックされている] リストからローカルの [*許可されている]* リストに移動します。

右 (>>) および左 (<<) ボタンを使用して、ローカ ルの [許可されている] リストと [ブロックされ ている] リストの間でアプリケーションを移動す ることもできます。

#### 同期問題の理解と解決

ほとんどの同期問題は、Filr コンソールの[保留中のアクション] セクションから解決できます。さらに調査が必要な問題は、デスクトップログを確認します。

- ◆ 11 ページの「保留中のアクションの理解」
- 11 ページの「ドキュメントの競合について」

#### 保留中のアクションの理解

次のいずれかのアイコンで表わされる同期問題が発生する ことがあります。

・アップロードのエラーがあります。

- 🧐: アップロードの警告があります。
- ・ダウンロードのエラーがあります。
- 💁: ダウンロードの警告があります。

○: クライアントはまだファイルのアップロードまたはダ ウンロードを試行していません。

ドキュメントがダウンロードまたはアップロードされてい ない理由が分からない場合は、12ページの「最近のアク ティビティの表示」に説明されている方法で、最近のアク ティビティを表示してください。

#### ドキュメントの競合について

あるドキュメントが同時に複数の場所で編集されている場 合、最初に保存して閉じたファイルのみが元のファイル名 で保存され、Filrにアップロードされます。そのファイル の他のバージョンは、別の名前で保存されて、Filrにアッ プロードされます。ファイルのコメントや共有情報がある 場合、その情報は元のファイルにのみ保持されます。

たとえば、ユーザ A とユーザ B が同じ時刻に異なるワー クステーションで file1.doc の編集を開始したとします。 ユーザ A は自分の変更内容を保存してファイルを閉じま す。ファイルは元の名前 (file1.doc) でユーザ A の変更内容 が適用されて Filr に保存されます。その後、ユーザ B が自 分の変更内容を保存してファイルを閉じます。ユーザ B の ファイルは file1 (ユーザ B の競合コピー 日付).doc に名前が 変更されて、Filr にアップロードされます。その後、ユー ザ B のデスクトップがユーザ A のバージョンの file1.doc を ダウンロードすると、ユーザ B に自分のファイルの名前が 変更されていることが通知されます。

**重要**:名前変更されたファイルは、そのファイルを作成し たユーザがそのファイルがあったフォルダに対する寄稿者 権限を持つ場合にのみアップロードできます。たとえば、 あるファイルをユーザ B と共有しており、ユーザ B がそ のファイルに対する編集者権限しか持っていない(寄稿者 権限を持っていない)場合、ファイルが名前変更された 後、そのファイルを Filr にアップロードすることはできま せん。

## 最近のアクティビティの表示

Filr Desktop アプリケーションで最近行われたアクティビ ティを表示できます。たとえば、Filr フォルダが同期され た日時、変更されたファイル、および発生した同期の問題 に関する情報が表示されます。

最近のアクティビティを表示するには:

- 1 メニューバーの *Filr* アイコン をクリックしてか ら、[*Filr コンソールを開く*] をクリックします。
- 2 [最近のアクティビティ]をクリックします。

## システムアラートの表示

Filr Desktop アプリケーションでは、新しいソフトウェア のアップデート、期限切れパスワード、サーバダウンタイ ムなど、さまざまなアラートをユーザに知らせる必要が生 じることがあります。

システムアラートが発生すると、この情報アイコン <sup>1</sup> が Filrアイコン **D**上で点滅します。

システムアラートを表示するには:

- 1 メニューバーの *Filr* アイコン 1 をクリックしてか ら、[*Filr* コンソールを開く] をクリックします。
- **2** [システムアラート] をクリックします。

# Filr Desktop アプリケーションのアンインス トール

Filr Desktop アプリケーションをアンインストールする前 に、開いている Filr ファイルおよびアプリケーションをす べて閉じます。

Filr Desktop アプリケーションをアンインストールすると、 以下の処理が行われます。

- すべての Filr アプリケーションファイルと構成データ が削除されます。
- Filrによってオフラインで使用可能にされた(ローカル ディスクに同期された)ファイルとフォルダは削除さ れません。

アンインストール処理の一部として、以前にダウン ロードおよび同期されたファイルとフォルダは次の フォルダに移動します:

#### Novell Filr (archived\_date)

*date*は、Filrをアンインストールした日付です (ddMMMHHmm フォーマット)。

不要になったフォルダは削除できますが、そのファイ ルとフォルダは Filr サーバに引き続き残ります。

Filr Desktop アプリケーションをアンインストールするに は、以下の手順を行います。

**重要**:[アプリケーション][Novell Filr] をごみ箱にド ラッグしても、Filr は完全には削除されません。

- **1** Finder を開いて、[*アプリケーション*] にブラウズします。
- **2** [*Novell Filr*] を右クリックしてから、[*パッケージの 内容を表示*] を選択します。
- 3 [Contents/Resources] にブラウズします。
- **4** [Filr Uninstaller] を実行します。

# トラブルシューティング

以下のセクションでは、Filr Desktop アプリケーションを 使用中に起きる可能性のあるシナリオに関するトラブル シューティング情報を提供します。

- 13ページの「同期していないファイル」
- 13ページの「ログファイル」

#### 同期していないファイル

Filr コンソールの [*保留中の変更*] ビューには、正常に完 了しなかった同期アクションに関する有用な情報が含まれ ることがあります。

- **1** メニューバーの *Filr* アイコン  $\bigcirc$  をクリックしてか ら、[*Filr コンソールを開く*] をクリックします。
- 【保留中の変更】ビューから、同期アクションを再試 行するか、Filr ワークスペースへの変更を取り消すこ とができます。

Filr 2.0 では、右クリックメニューからも、サーバと同期 できなかった変更の取り消しを行えます。

- 該当するファイルまたはフォルダを右クリックします。
- **2** [*ローカル変更を取り消す*] をクリックします。

#### ログファイル

ログファイルは /Users/username/Library/Logs/Novell/Filr にあります。

Library フォルダは非表示です。このフォルダにアクセスするには、Finder を開いて <Shift-Cmd-G> を押します。それから、「-/Library/Logs/Novell/Filr」と入力します。

# 既知の問題

既知の問題の一覧については、『Novell Filr Desktop Application Release Notes』を参照してください。

保証と著作権:保証と著作権、商標、免責事項、保証、輸出およびその他の使用制限、米国政府 の規制による権利、特許ポリシー、および FIPS コンプライアンスの詳細については、https:// www.novell.com/company/legal/ を参照してください。

Copyright ©2016 Novell, Inc. All Rights Reserved.